## **Upgrade Destiny**

The process to upgrade from your current version of Destiny® to a newer version is explained below. It applies to all installations of Follett Destiny® Library Manager, Follett Destiny® Textbook Manager, Follett Destiny® Resource Manager and Follett Destiny® Media Manager

**Note:** In Destiny version 12.5 and higher, Destiny Resource Manager replaces Destiny Asset Manager. If you are an Asset Manager customer, then you are granted new licenses for Resource Manager.

**Important**: To find the version of Destiny you are currently running, click the copyright information that is in the footer of most Destiny pages. The About Destiny information shows the current version of Destiny. To upgrade to Destiny v19.1, see <u>Before You Begin</u>.

## Before You Begin

**Important**: Follett recommends HTTPS configuration of your Destiny server to ensure security of your Destiny data. If you have any questions regarding HTTPS configuration, contact Technical Support at 888.511.5114.

Please make sure SQL Server is updated with the most recent Server Packs.

Use the following table to complete your upgrade:

| If you are on Destiny…                                                                                                    | Then upgrade to Destiny                                                                                                    |
|----------------------------------------------------------------------------------------------------|----------------------------------------------------------------------------------------------------|
| v12.0, v12.5, v13.0, v13.5, v14.0, v14.5, v15.0, v15.5,<br>v16.0, v16.5, v17.0, v17.5, v18.0, v18.2, v18.3, v18.4,<br>v19.0, v19.1, v19.2, v19.3, or v19.5 | v19.6                                                                                                    |
| v11.0 or v11.5                                                                                                    | v12.0                                                                                                    |
| v10.x and do not have Follett eBooks, or you have already integrated with Follett Shelf 1                                                                  | 1. v11.5<br>2. v12.0                                                                                                    |
| v10.x, have Follett eBooks, and your Destiny is not yet integrated with Follett Shelf 1                                                                    | <ol> <li>v10.5 (directly from v10.0 or v10.1, if<br/>needed).</li> <li>Perform the Follett Shelf integration 2.</li> <li>Upgrade to v11.5.</li> <li>Upgrade to v12.0.</li> </ol> |

- 1. If you are on Destiny v10.0, v10.1, or v10.5, to determine if you need to perform the Follett Shelf<sup>™</sup> integration, run the pre-upgrade checker for Destiny v11.5. The pre-upgrade checker tells you if you need to perform the Follett Shelf integration.
- If you need to perform the Follett Shelf integration, you can find instructions in Destiny Help. To access the Follett Shelf integration instructions from Destiny 10.5 Help: On the Welcome page, select the Follett ShelfFollett eBooks entryway; the Follett Shelf integration instructions will open.

## **The Upgrade Process**

- Download and run the pre-upgrade checker. Before you upgrade to a more current Destiny version, it is important to ensure that your system meets all the necessary criteria. This utility helps evaluate your system in preparation for the upgrade.
- Download and run the upgrade application. This application upgrades your current version of Destiny to the version of Destiny you want to move to. For details specific to your upgrade, see <u>Before You Begin</u>.

**Note**: You need your SQL Administrator (SA) password to run the pre-upgrade checker and upgrade application.